## Backing up Good Notes Data to Google Drive

Google Drive is a much better option due to the increased storage capacity.

You can also send photos from your iPad to Google Drive for back up.

Step 1

Sign in to your Google Drive account. If you have not done so already – download the Google Drive app from the App Store. Your drive account is your apple ID – and password is LTsdstudentID#

Step 2

Open Good Notes App And click on Options in the bottom right of screen

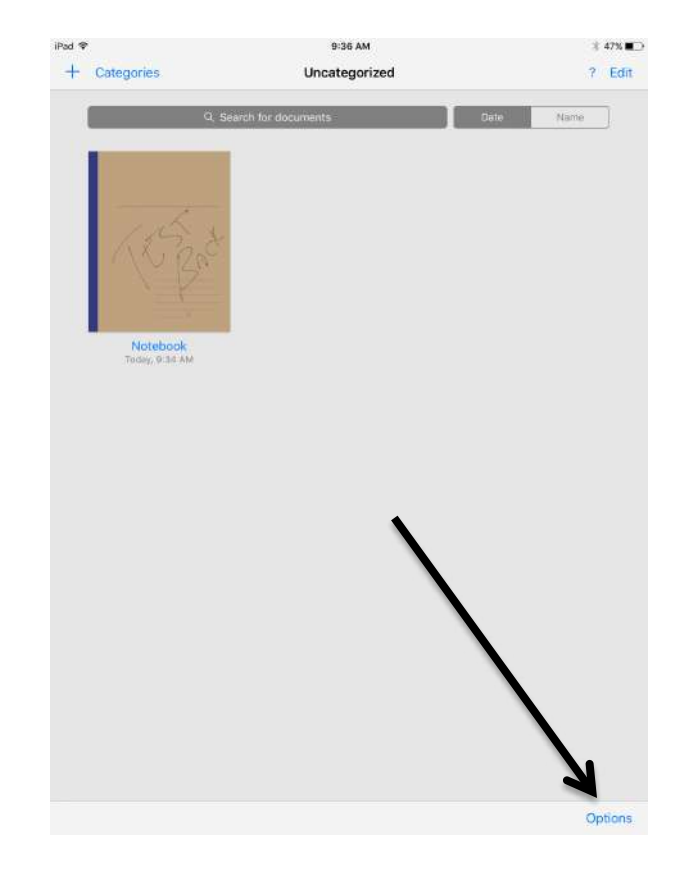

Step 3 Click on Backup All

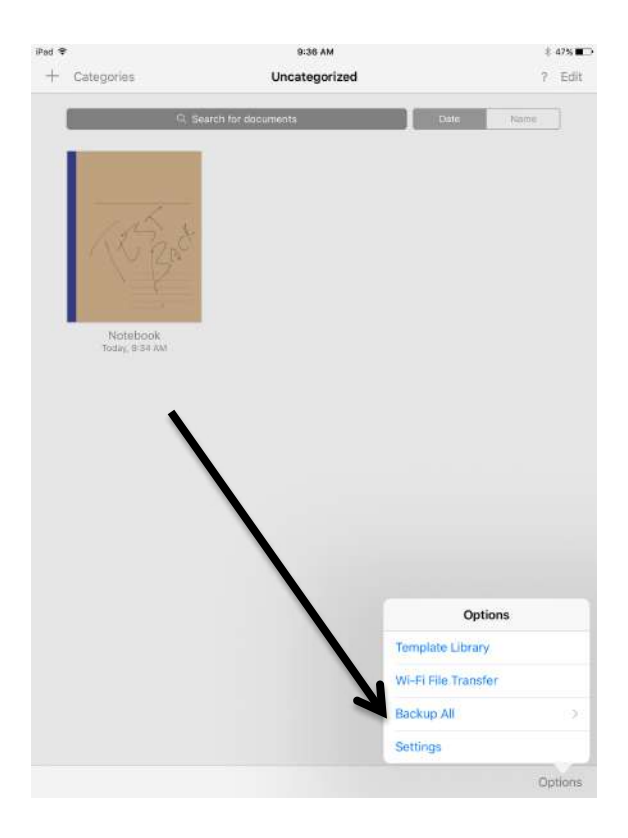

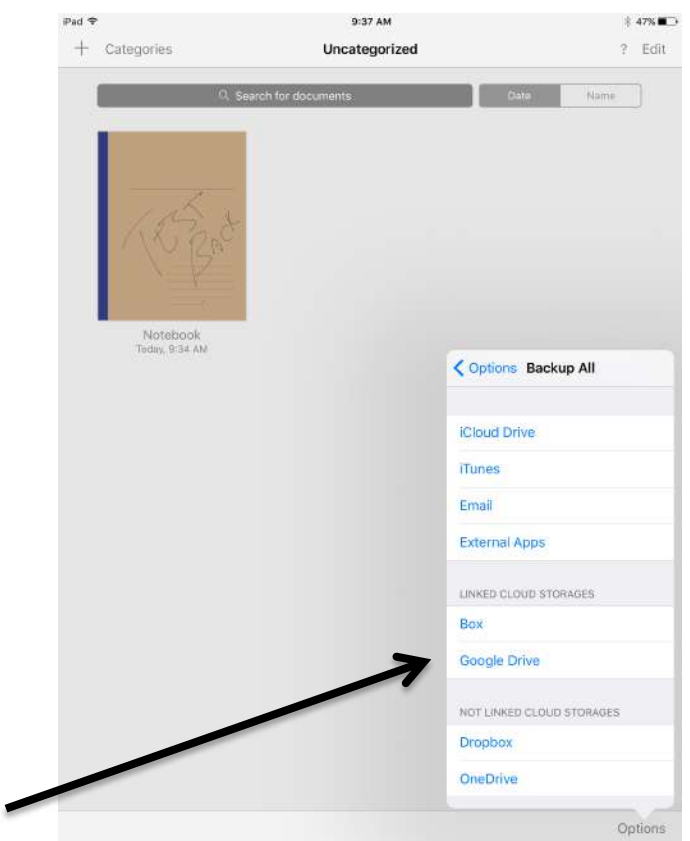

Step 4 Choose Google Drive from the list.

Step 5 – Click on Upload to begin the backup process.

| iPad 🗢       | 9:37 AM                  |        | *    | 46% 🔳 🗅 |
|--------------|--------------------------|--------|------|---------|
| + Categories | Uncategorized            |        | ?    | Edit    |
|              | Q. Search for domiments  | Date 1 |      | ĩ       |
|              |                          |        |      |         |
|              |                          |        |      |         |
|              | Google Drive             | Cancel |      |         |
| 1            | test                     |        |      |         |
|              | test quiz                |        |      |         |
|              | test quiz [Form]         |        |      |         |
| Tot          | Thanksgiving Quiz        |        |      |         |
|              | Thanksgiving Quiz        |        |      |         |
|              | Thanksgiving Quiz [Form] |        |      |         |
|              | Untitled document        |        |      |         |
|              | Untitled form            |        |      |         |
|              | Untitled form            |        |      |         |
|              | Untitled form            |        |      |         |
|              | Untitled form [Form]     |        |      |         |
|              | Untitled form [Form]     |        |      |         |
| C            | <u>6</u>                 | Upload |      |         |
|              |                          | 1      |      |         |
|              |                          |        |      |         |
|              |                          |        |      |         |
|              |                          |        | On   | tions   |
|              |                          | 1      | 1020 |         |
|              |                          | /      |      |         |